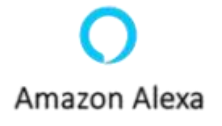

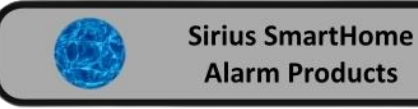

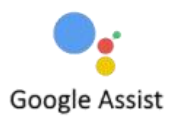

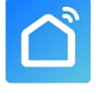

# Sirius AW100 Smart Apartment Alarm

合 SOS

CPVAN

**PVAN** 

CPVAN

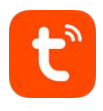

My Alarm

1

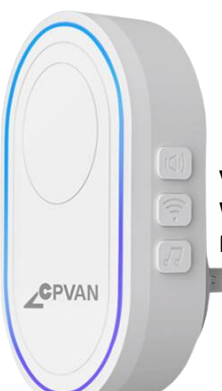

Volume / Power down Button Wi-Fi Configuration /Music up button Pairing / Reset / Music down button

## Light Ring Functions. what you see and what it means

| Blinking cyan   | Somebody visit (Doorbell)                 |
|-----------------|-------------------------------------------|
| Solid green     | Armed                                     |
| Solid cyan      | Home armed                                |
| Nothing         | Disarmed                                  |
| Blinking red    | Alarming                                  |
| Blinking yellow | Entry delay quickly and exit delay slowly |
| Blinking blue   | Wi-Fi connection configuration in         |
|                 | Smart Mode quickly and in AP Mode slowly  |
| Blinking purple | Pairing/sniffer mode                      |

When you purchase a Sirius AW100 Smart Apartment Alarm, every device will be pre programmed for you, Motion detectors, Remotes, Sirens.

In the smart alarm kit box the Devices are labeled as Motion Detector 1 and the Remotes are Remote 1 and Remote 2 on the App.The detector number will be written on the base of the device. The Sirens will also be programmed

Download the Smart life or Tuya App.

Upon installation of the APP on your phone, the App will guide you through the registering process. Find a location for the base station (usually within the routes WiFi range the base station also requires a power point connection)

Make sure you know the Routers User Name and Password for your Router as they will be needed in the installation process.

# Sirius AW100 App Connection Setup

- 1 Open the Smart Life or Tuya App.
- 2 Tap Add the new device icon 😌 and then add device.
- 3 Scroll to the Sensor icon and Tap.
- 4 Tap Alarm WiFi.
- 5 On the App enter your Routers User Name and Password then Tap next.
- 6 On your AW100 push the WiFi configuation button for 5 seconds(Purple led light will blink)
- 7 On the App Tap Confirm the indicator is blinking rapidly.
- 8 Wait for the configuration to finish then tap Done.

Once you are connected to your router you can now install the devices.

By default the Entry and Exit delays are set to 30 seconds and the user code is 1234.

#### Best way to install your devices

- **1** Place the Hub in central location that is reasonably close to the router for best WiFi range.
- 2 You will need to test the WiFi range off the devices to the router.
- 3 Take the first device to the area that you want to install, then use a remote control and arm the system and then trigger the device, if the alarm sounds then that device is within range, disarm the system. and now the device can be installed.
- 4 Then name the device in the App.
- 5 Repeat this for the other devices.

#### **Motion Detector**

After mounting the Motion Detector don't forget to take the detector out of walk test mode. After installation the device should be be in Normal mode. See diagram 1

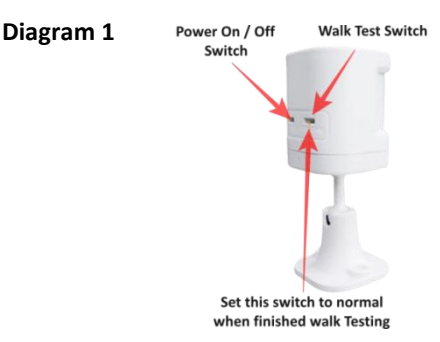

The detector number will be written on the base of the device.

## **App Instructions**

Open up your Hub App home page. Go to the Accessories page.

Type of Devices for the Sirius AW100. Detector Remote

#### Edit a device

Tap on a Detector to edit.Zone NameYou can now change the Zone name.Zone ModeHow the zone Works. Scroll to the Mode want for this device.Normal, 24 Hours, Delay, Home, 24hr Hour Silent, Home with Delay and, Off.

Type of zoneScroll to the Mode want.Motion detector, remote etc.Repeat for each devices.

Delete a Detector scroll from right to left then tap the red rubbish bin icon to delete the Detector

## **Settings**

On this page you can set the Entry, Exit, Alarm Siren Duration, Factory Reset and Turn off Push Notifications etc.

| Exit delay                   | 1 - 300 Seconds                              |
|------------------------------|----------------------------------------------|
| Scheduled arm/disarm         | Refer to main manual                         |
| Alarm sound                  | On by Default                                |
| Doorbell notification        | On by Default                                |
| Alarm duration               | 3 - Minutes                                  |
| Chimes from 1 - 31           | Standard slow                                |
| Status indicator             | On by Default                                |
| Door open/close notification | On by default                                |
| Sensor low battery alarm     | On by Default                                |
| Notifications on/off         | On by Default                                |
| Entry delay                  | 1 to 300 seconds                             |
| Countdown with tick tone     | On by Default                                |
| Chimes from 32 - 58          |                                              |
| Factory reset                | Return base station back to factory settings |
| Hub language                 | 12 languages                                 |
|                              |                                              |

For more advance setup please refer to the main installation manual.

# Sharing Your Device to another phone

From the Home page open up the device you want to share. Tap on the Settings icon (top righthand corner). Scroll down to share device and open that page and Tap on Add Sharing.

Tap on more. Tap on the Gmail icon and your email page will open, now enter the email address of the person that is sharing that device and send.

The person that is sharing the device needs the open the link and follow the on screen prompts to setup the Smart Life or Tuya App onto the phone.

Log on by using the senders login password. The person will now be able to receive notification. The person will now be able to receive notification and view that camera, but will not be able to change any of the cameras setting, only the master phone is able to do that. Optional Extras

## ------

**Motion Detector** 

Remotes

**Smoke Detector** 

**Human Tracking Camera** 

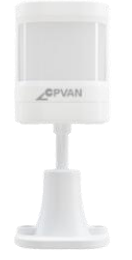

CPVAN

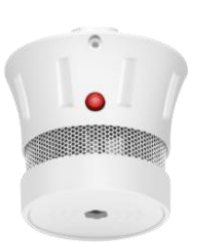

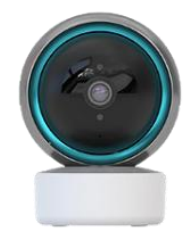